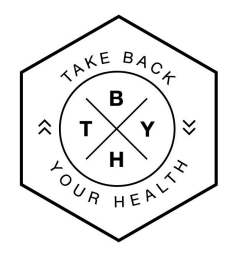

## Steps to Create a Take Back Your Health™ Directory Business Listing

- 1. Gather the information needed to create your business listing.
  - Listing Title
  - Logo (rec. min. size 600 x 600 pixels)
  - Cover Image (rec. min. size 1620 x 900 pixels)
- Business Description
- Contact Info
- Social Media Links
- Gallery Photos (Min. 1 Max. 10)

**2.** When ready to create your listing, go to <u>tbyhdirectory.com</u> and click on the **coral colored "Sign Up" button** in the upper righthand corner of the screen to create a new account.

| Q<br>Q<br>Q<br>Q<br>Q<br>Q<br>D<br>D<br>D<br>D<br>D<br>D<br>D<br>D<br>D<br>D<br>D<br>D<br>D<br>D | How Does It Work? - About Us Contact Affiliates - | S Login & Sign Up |
|--------------------------------------------------------------------------------------------------|---------------------------------------------------|-------------------|
|                                                                                                  |                                                   |                   |

**3.** Enter a **USERNAME, EMAIL ADDRESS,** AND **PASSWORD** and click the check box to agree to the Privacy Policy and Terms and Conditions, then click on the **green "Sign Up" button at bottom**.

| 8 SIGN UP                     | $\times$     |
|-------------------------------|--------------|
| Username *                    |              |
| Email *                       |              |
| Password *                    |              |
| I agree to the Privacy Policy |              |
| Sign Up                       |              |
| Already have an account?      | <u>Login</u> |

**4.** Once submitted, you will see this confirmation page:

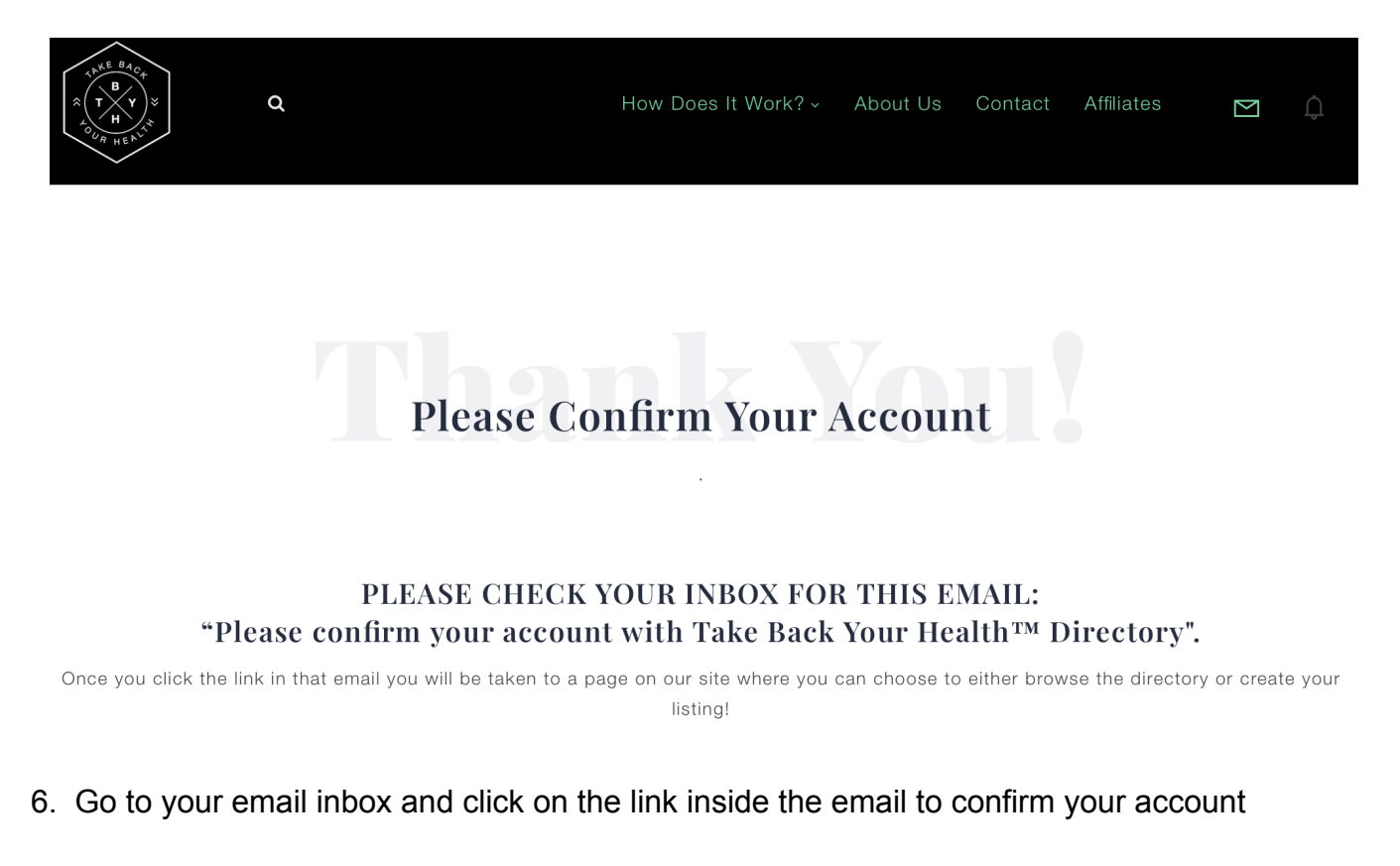

- 7. Go back to tbyhdirectory.com and log into your account (if not already logged in)
- 9. Click on green "Add Listing" button from the menu near the top of the screen

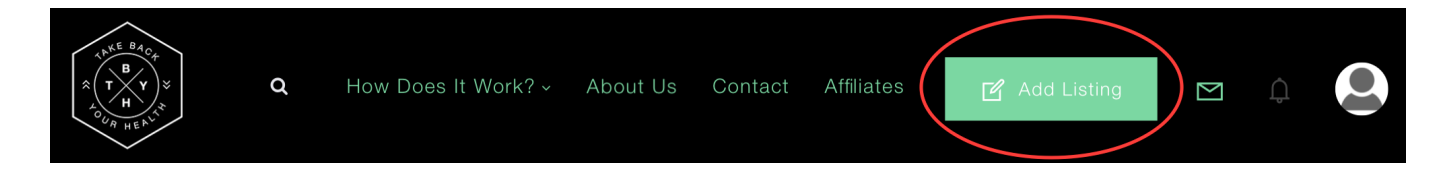

10. Click on the large green box that says, "ADD BUSINESS LISTING" on left side of screen

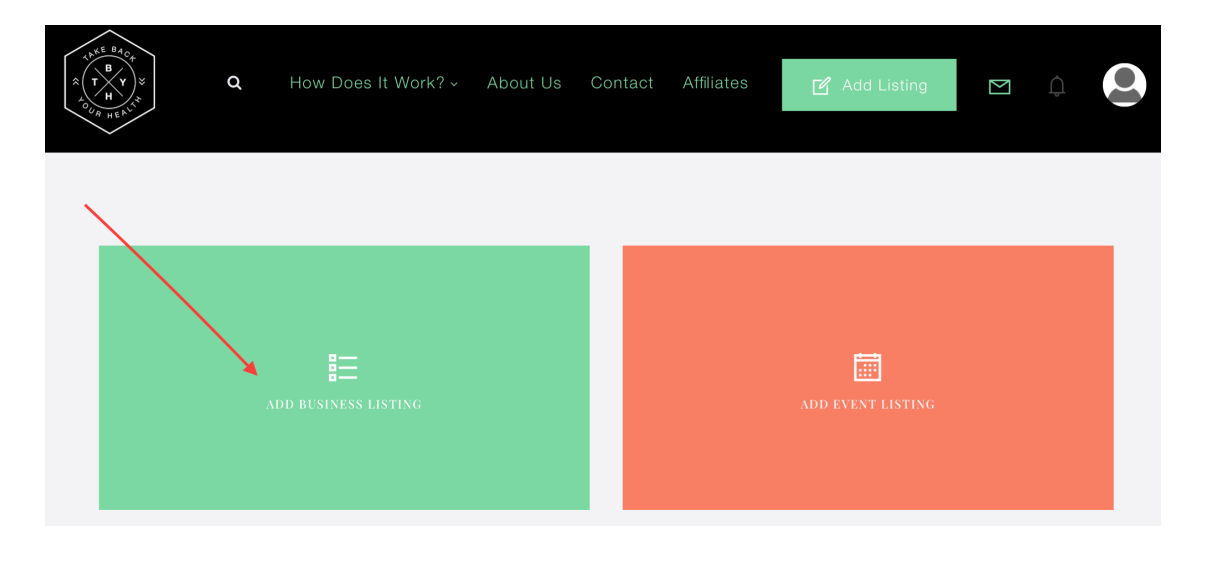

11. Choose whichever listing package you would like and then click on the **green "Sign Up!" button** underneath the package you would like to create your account

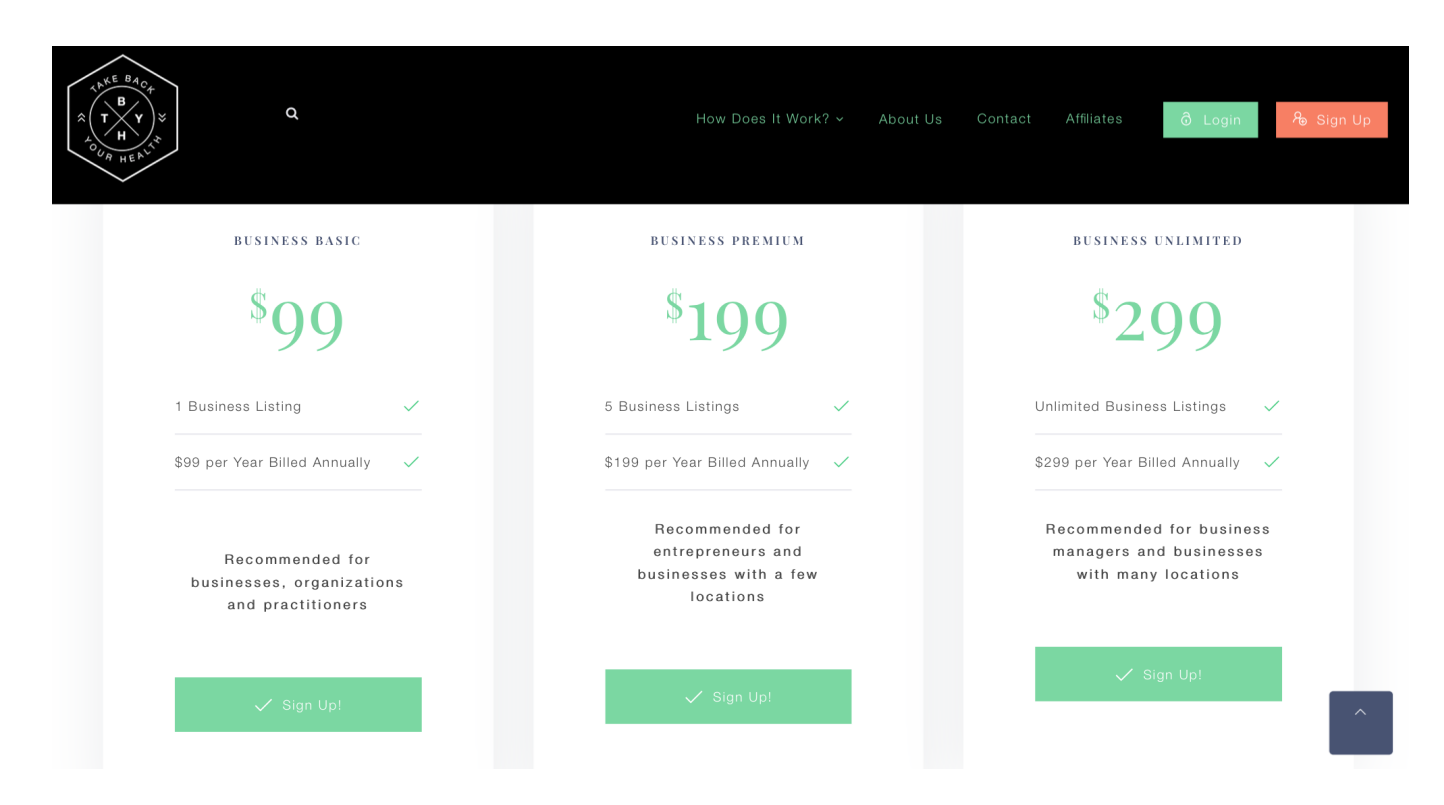

12. Continue to add business listing info, logo, and images

13. At least 1 gallery image is required to be added to complete your listing

14. Once your listing is complete scroll down and click on the **green "SUBMIT" button** to save your listing

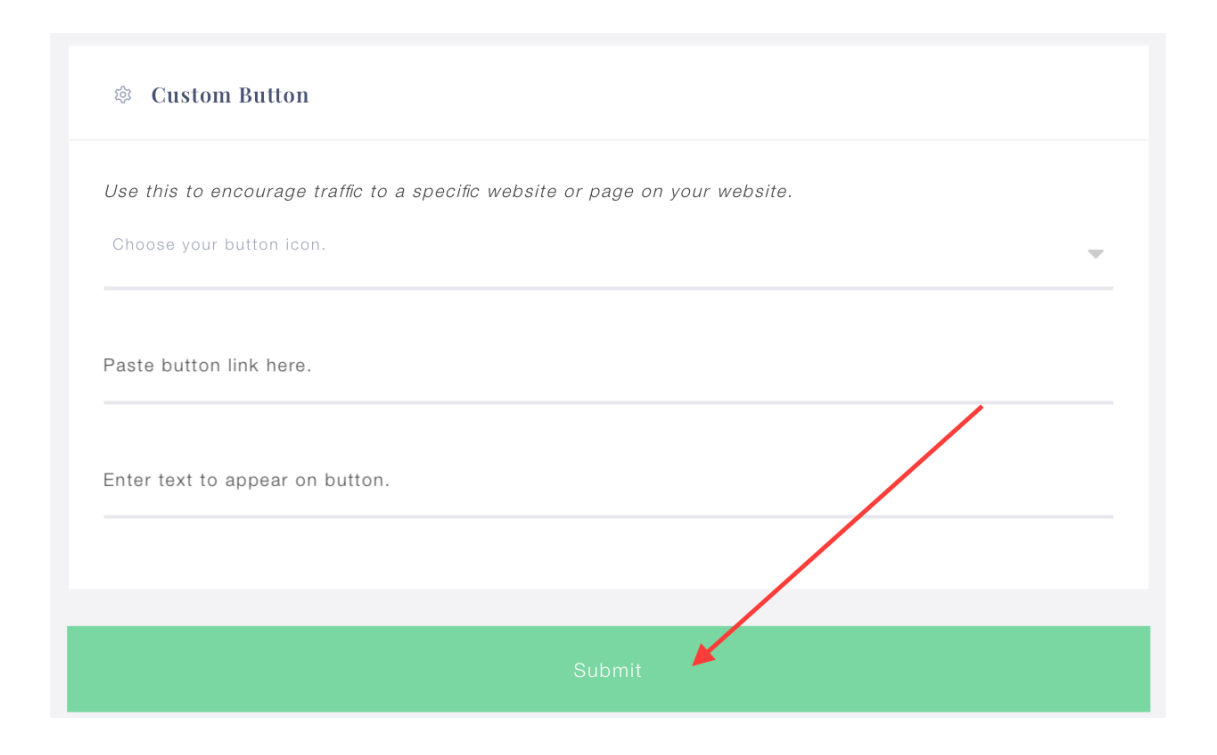

- 15. You will be brought to the shopping cart to purchase the listing
- 16. Proceed to the next screen to add Billing Details
- 17. Record Order #, if desired

18. When ready, click on the avatar in upper right-hand corner of screen, and choose **LOGOUT** from the bottom of the drop-down menu under avatar

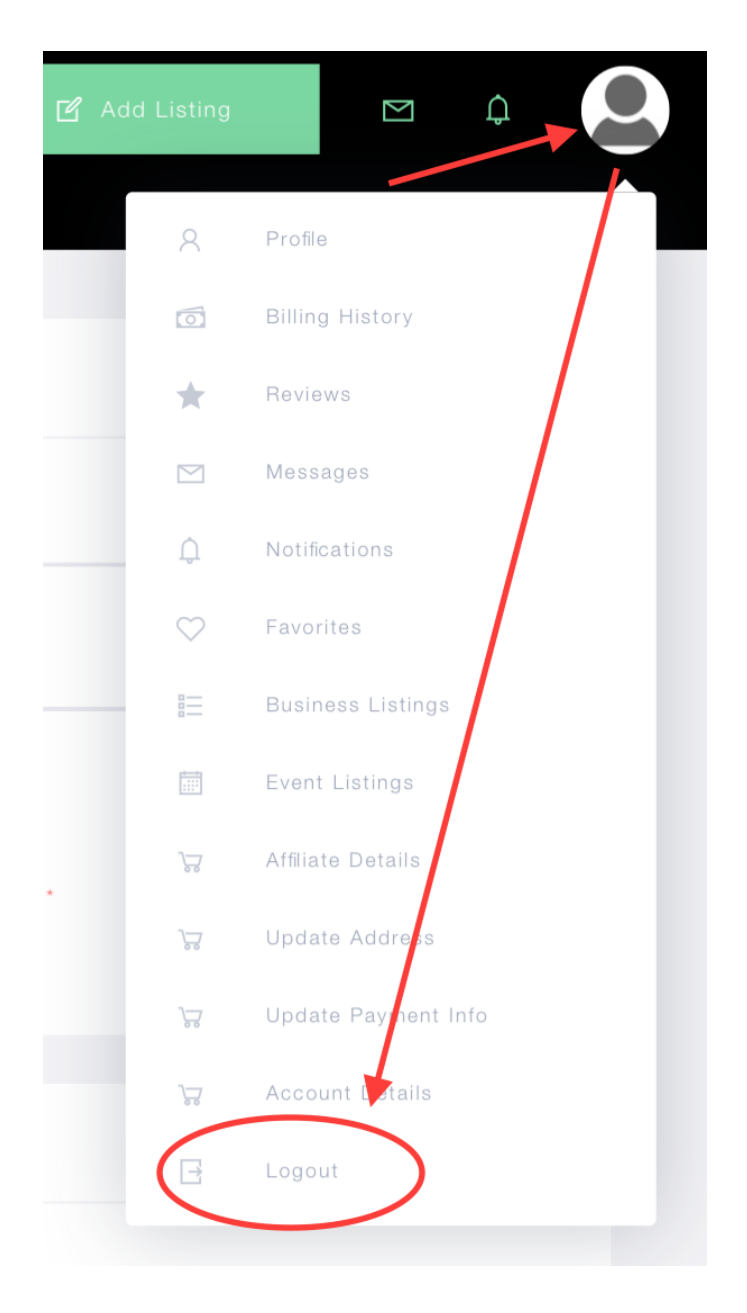